# **Registration for Activities:**

## Open Browser: Search "Harrisonburg Parks and Rec" then click on the website

City of Harrisonburg, VA

https://www.harrisonburgva.gov/parks-recreation

#### Parks and Recreation | City of Harrisonburg, VA

Nov 22, 2024 · The mission of the Harrisonburg Department of Parks and Recreation is to enhance the quality of life and meet the needs of the community by providing comprehensive ...

#### Activities & Classes

Simply take a picture using one of the Harrisonburg Parks and Recreation parks ...

#### Email Directory

Phone: 540-433-2474 Fax: 540-433-9169 Mailing Address: Harrisonburg Parks and ...

#### **Program Registration**

Walk-In Registration. Patrons may register for classes or programs at the Cecil F. ...

### Activities & Registration

Check out the current Parks and Recreation offerings in the Activity Guide and learn ...

## City Parks & Facilities

There are 12 main parks in Harrisonburg City along with several other properties ...

## City Parks

There are 12 main parks in Harrisonburg City along with several other properties ...

Click "Online Registration"

Home / City Services / Departments / Parks and Recreation

## Parks and Recreation

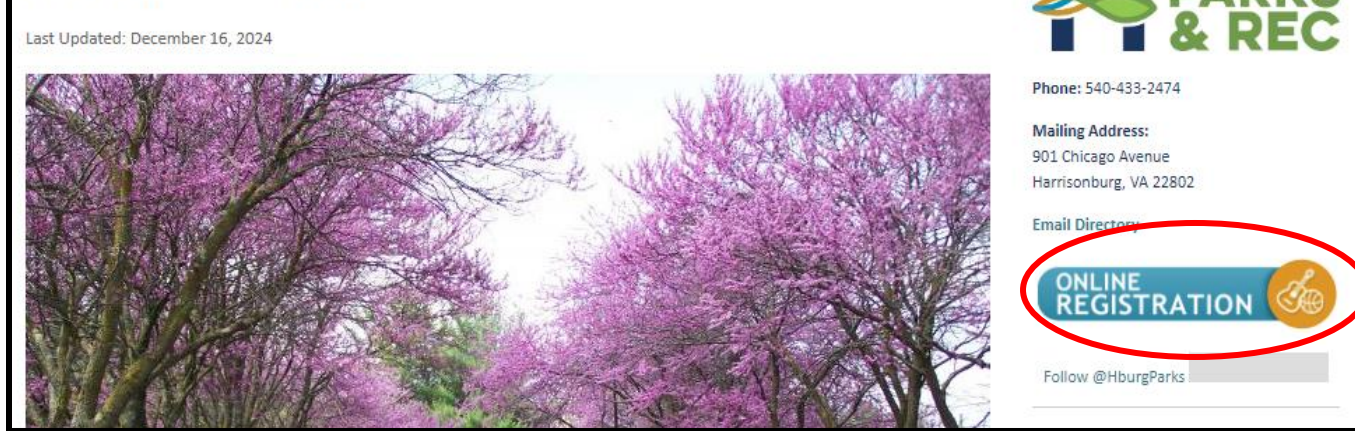

Sign into your Harrisonburg Parks & Recreation account at webtrac.harrisonburgva.gov

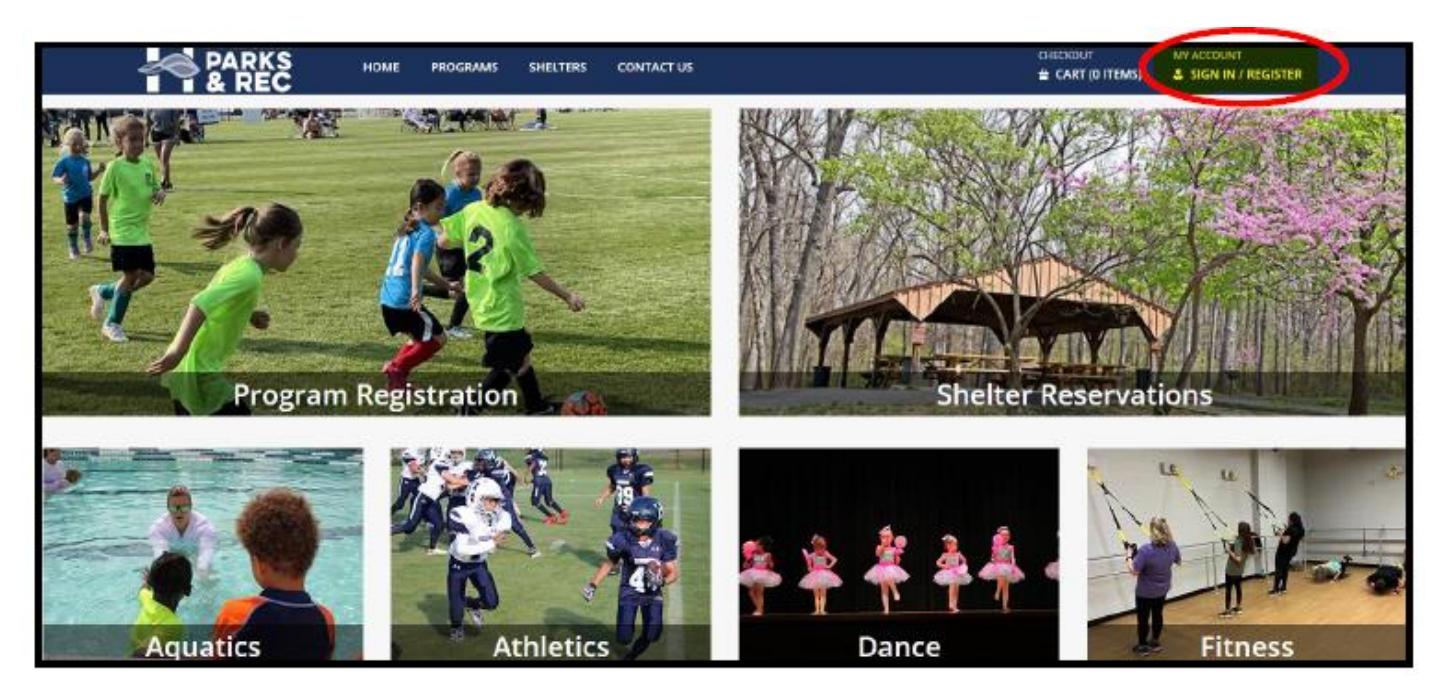

- Need an account? Follow the steps on the website to request your account. Forgot your password? Follow the steps on the website to request a new password. Still having issues logging on? Contact the front desk at 540-433-2474.
- Press "Program Registration"

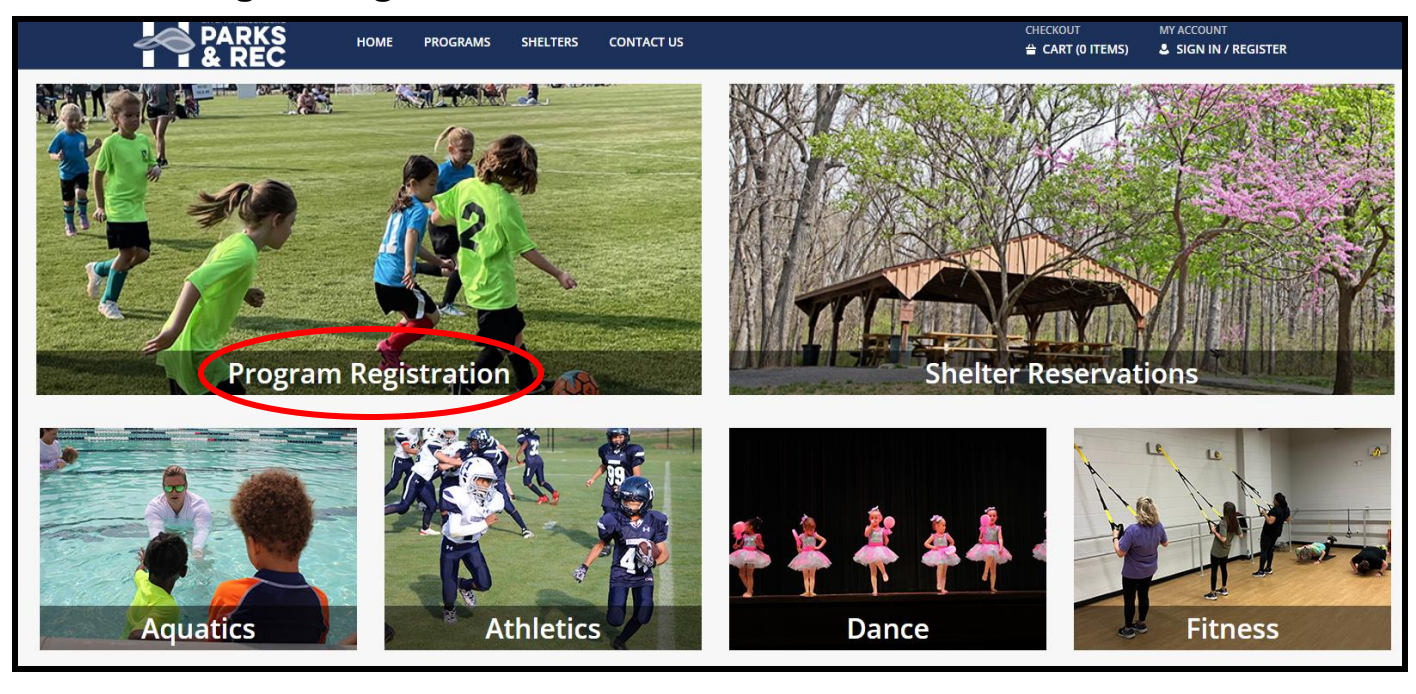

 You can scroll through all the programs we offer or filter the specific classes you are looking for

| ▼ Type (0)                                                                                             | Program Search                                                                                                    |
|----------------------------------------------------------------------------------------------------|----------------------------------------------------------------------------------------------------|
| Filter                                                                                                 | Search Results Showing results 1-20 of 102                                                                                                    |
| 50 and Wiser                                                                                           | Display Option: Detail 🗸                                                                                                    |
| Youth Programs       Dance       Fitness       Special Interest       Select All       Clear Selection | Start Smart Basketball - 110108<br>Start Smart Basketball is a developmentally appropriate introductory basketball program for children 3-4 years old. The program prepares children for organized basketball in a fun<br>non-threatening environment. Start Smart Basketball prepares children and their parents for organized basketball without the threat of competition or the fear of getting hurt. Age<br>2 Sections          |
| Keyword Search                                                                                         | Music & Movement - 110301<br>This class is for students ages 3 ½ -5. Although ballet is used as the foundation, at this level the class is taught as a creative movement class. Each class starts with a sharing circle,<br>which encourages students to speak in front of others. Within the sharing circle each student is asked to take a turn sharing something verbally with the group. This assists social skil<br>3 Sections  |
| <ul> <li>Keyword Search Option</li> </ul>                                                              |                                                                                                    |
| Activity Number                                                                                        | Intermediate Jazz - 110302<br>A fun, upbeat class that incorporate isolation movements, progressions across the floor, and choreography. Strength and flexibility also are important components of each class.<br>Dancers develop confidence as they express themselves while creating own, personal movement and style. This is a great continuation to jazz dance. Involves some hip-hop!<br>1 Sections                            |
| *<br>Search                                                                                            | Pre Ballet & Creative Movement - 110303<br>This class is a transition class between the Music and Movement classes and the beginning level classes. Pre-Ballet and creative movement will prepare students for the fundamentals<br>of ballet and combines creative movement and other dance forms. It is geared towards children 4 ½ -6 years old. This class will have more of an emphasis on the correct and careful<br>3 Sections |
| Reset                                                                                                  | Ballet/Tap - 110304<br>A combination of ballet and tap basics. This class is an exciting introduction to rhythm, tempo, and musicality in Tap while building on skills and foundations of Ballet. Balance and<br>grace are the focus. Proper technique, terminology and correct alignment are emphasized at every level.                                                                                                    |

• If you know the Activity Number, you can type it in and press search

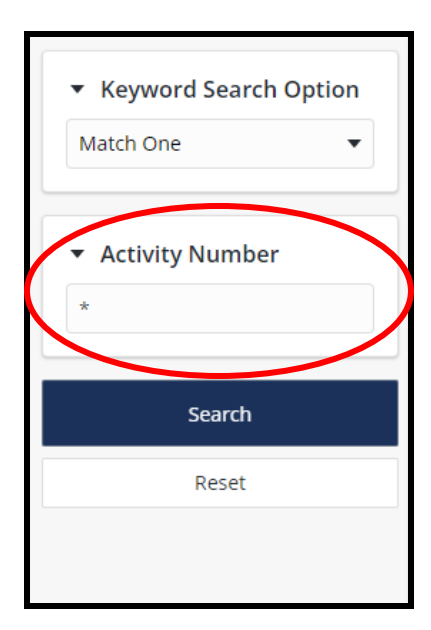

 Once you find the class(es) you are looking for – select which day/time you would like, and press Add To Cart. Be sure to look at the date, time, days and location for the classes you'd like to sign up for.

| ▼ Type (1)                                                                                                    | Program                                                                               | Search                                                                              |                                                                                     |                                                                                            |                                                                                       |                                                                                                    |                                                          |                                                                                                    |                                         |                                                   |              |
|----------------------------------------------------------------------------------------------------|---------------------------------------------------------------------------------------|-------------------------------------------------------------------------------------|-------------------------------------------------------------------------------------|--------------------------------------------------------------------------------------------|---------------------------------------------------------------------------------------|----------------------------------------------------------------------------------------------------|----------------------------------------------------------|----------------------------------------------------------------------------------------------------|-----------------------------------------|---------------------------------------------------|--------------|
| Filter                                                                                                    | Search Resu                                                                           | lts                                                                                 |                                                                                     |                                                                                            |                                                                                       |                                                                                                    |                                                          |                                                                                                    |                                         | Showing result                                    | ts 1-3 of 3  |
| 50 and Wiser<br>Athletics<br>Youth Programs                                                                              | Display Option:                                                                       | Detail 🗸                                                                            |                                                                                     |                                                                                            |                                                                                       |                                                                                                    |                                                          |                                                                                                    |                                         |                                                   |              |
| Dance<br>Fitness<br>Special Interest<br>Select All Clear Selection                                                       | Zumba -<br>Participants<br>training - alt<br>Zumba takes<br>energy with<br>1 Sections | 121404<br>will engage in a<br>ernating fast ar<br>s the "work" ou<br>a serious dose | an exhiliarating ef<br>nd slow rhythms -<br>t of workout, by n<br>of FUN each class | ective and easy to<br>and resistance trai<br>iixing low-intensity<br>. Jam to Latin, Hip-l | follow dance fitnes<br>ning. No rhythm ne<br>and high-intensity<br>Hop, Bollywood, ar | s class that can burn i<br>eeded - all fitness leve<br>moves for an interval-<br>d Pop/Country music | up to 1,000<br>Is welcome<br>-style, calo<br>that gets y | ) calories all while having fun. Zur<br>!!<br>rie-burning dance fitness party. D<br>rou movin' and groovin' while the | nba routir<br>ance off tl<br>hour flies | es incorporate inte<br>he stress and boost<br>by! | rval<br>your |
| Keyword Search                                                                                                    | Add to Cart                                                                           | Activity #                                                                          | Description                                                                         | Dates                                                                                      | ~~~~~~~~~~~~~~~~~~~~~~~~~~~~~~~~~~~~~~~                                               | Times                                                                                                | Days                                                     | Location                                                                                                    | Ages                                    | Res/Non Res                                       |              |
| -                                                                                                    |                                                                                       | 121404-A1                                                                           | Zumba                                                                               | 01/22/                                                                                     | 2025 -03/12/2025                                                                      | 5:30 pm - 6:30 pm                                                                                    | w                                                        | Community Activities Center                                                                                           | 18-99                                   | \$30.00/\$35.00                                   | :            |
| Keyword Search Option     Match One                                                                                      | Vinyasa Yoga<br>Vinyasa Yoga<br>feel energize<br>2 Sections                           | <b>/oga - 1214</b><br>a. Combining b<br>ed and challeng                             | <b>27</b><br>reath with movem<br>ged yet leave feelin                               | ent, this class will :<br>ag steady and relax                                              | teadily progress fr<br>ed. Yoga experienc                                             | om a fluid opening se<br>e helpful but not requ                                                      | quence of<br>iired.                                      | poses through a series of more v                                                                                      | gorous po                               | ostures. Participants                             | : will       |
| <ul> <li>Activity Number</li> </ul>                                                                                      | Add to Cart                                                                           | Activity #                                                                          | Description                                                                         | Dates                                                                                      |                                                                                       | Times                                                                                                | Days                                                     | Location                                                                                                    | Ages                                    | Res/Non Res                                       |              |
| *                                                                                                    |                                                                                       | 121427-A1                                                                           | Vinyasa Yoga                                                                        | 01/18/                                                                                     | 2025 -02/22/2025                                                                      | 9:15 am -10:15 am                                                                                    | Sa                                                       | Community Activities Center                                                                                           | 18-99                                   | \$30.00/\$35.00                                   | :            |
| Search                                                                                                    |                                                                                       | 121427-A2                                                                           | Vinyasa Yoga                                                                        | 03/19/                                                                                     | 2025 -04/23/2025                                                                      | 5:30 pm - 6:30 pm                                                                                    | w                                                        | Community Activities Center                                                                                           | 18-99                                   | \$30.00/\$35.00                                   | :            |
| <ul> <li>Selected Items</li> <li>Vinyasa Yoga (121427-A1)</li> <li>Zumba (121404-A1)</li> <li>Clear Selection</li> </ul> | Add To Cart                                                                           |                                                                                     |                                                                                     |                                                                                            |                                                                                       |                                                                                                    |                                                          |                                                                                                    |                                         |                                                   |              |

 Once you've found and added all the classes you want to sign up for and have pressed Add To Cart, you'll be able to see what you have added, and who is enrolled in the class/activity

| O New Charges In Sh | opping Cart       |                       |        |      |            |          |   |
|---------------------|-------------------|-----------------------|--------|------|------------|----------|---|
| Shopping Cart       |                   |                       |        |      |            |          |   |
| Shopping Cart       |                   |                       |        |      |            |          |   |
|                     | Description       |                       |        | Name | Total Fees |          |   |
| Remove              | Vinyasa Yoga (    | 121427-A1) (Enrolled) |        |      |            | \$ 30.00 | : |
| Remove              | Zumba (12140      | 4-A1) (Enrolled)      |        |      |            | \$ 30.00 | : |
|                     | Grand Total F     | ees Due               |        |      |            | \$ 60.00 |   |
|                     | Total Old Bala    | ances Not in Shopping | ; Cart |      |            | \$ 0.00  |   |
|                     |                   |                       |        |      |            |          |   |
| Proceed To Checkout | Continue Shopping | Pay Old Balances      |        |      |            |          |   |

• You can either **continue shopping**, or if you have added everything you want to sign up for, you can **Proceed To Checkout** 

| O New Charges In Shop                                  | oping Cart                              |  |  |  |
|--------------------------------------------------------|-----------------------------------------|--|--|--|
| Shopping Cart                                          |                                         |  |  |  |
| Shopping Cart                                          |                                         |  |  |  |
|                                                        | Description                             |  |  |  |
| Remove                                                 | Vinyasa Yoga (121427-A1) (Enrolled)     |  |  |  |
| Remove                                                 | Zumba (121404-A1) (Enrolled)            |  |  |  |
|                                                        | Grand Total Fees Due                    |  |  |  |
|                                                        | Total Old Balances Not in Shopping Cart |  |  |  |
|                                                        |                                         |  |  |  |
| Proceed To Checkout Continue Shopping Pay Old Balances |                                         |  |  |  |
|                                                        |                                         |  |  |  |

 When you press Proceed To Checkout, you'll be able to see the total amount to be paid, choose the Payment Method, and apply a coupon/gift certificate/punch payment/scholarship - if applicable

| Checkout                                                           |        |       |       |  |
|--------------------------------------------------------------------|--------|-------|-------|--|
| Summary of Charges                                                 |        |       |       |  |
| New Charges In Shopping Cart:                                      | \$ (   | 50.00 |       |  |
| Old Balances In Shopping Cart:                                     | s      | 0.00  |       |  |
| Total Balance for household:                                       | \$ (   | 50.00 |       |  |
| Amount To Be Paid Today:                                           | \$ (   | 50.00 |       |  |
|                                                                    |        |       |       |  |
| The Following Information is Required to Complete Your Transaction |        |       |       |  |
| Using This Payment Method: *                                       |        |       |       |  |
| Credit Cards                                                       |        |       | •     |  |
|                                                                    |        |       |       |  |
| Apply Coupon/Gift Certificate/Punch Payment/Reward/Scholarship     |        |       |       |  |
| Туре                                                               | e      | Code  |       |  |
| Con                                                                | upon 🔻 |       | Apply |  |
|                                                                    |        |       |       |  |

• Enter the **Billing Information** and a **frequently used email** as the receipt will be sent to it and/or instructors may need to reach out regarding important information about the class/activity

| Billing Information       |
|---------------------------|
| First Name: *             |
|                           |
| Last Name: *              |
| Home Phone w/area code: * |
|                           |
| Email: *                  |
| Re-Enter Email:           |
|                           |
|                           |

• Enter the **Payment Information** 

| Payment Information      |  |
|--------------------------|--|
|                          |  |
| Name on Card *           |  |
| Credit Card Number *     |  |
| Expiration Date *        |  |
| CVV *                    |  |
| Billing Street Address * |  |
| Billing Zip Code *       |  |
|                          |  |

• Be sure to press "I'm not a robot"

| I'm not a robot              | reCAPTCHA<br>Privacy - Terms   |                                          |
|------------------------------|--------------------------------|------------------------------------------|
| Click 'Continue' to initiate | the payment authorization proc | ess and generate a confirmation receipt. |
| Continue Back To Ca          | t                              |                                          |

- By pressing **'Continue'** it will initiate the payment authorization and generate a confirmation receipt. Please keep the receipt somewhere accessible.
- You may be asked additional questions.
- If you have any questions through this process, please contact the front desk at 540-433-2474.
- If you have forgotten your username/password, please contact the front desk at 540-433-2474. They will be able to update the username to a preferred email and update the password. It is highly encouraged that you reset the password after they have updated it, and you are able to log in.
- The front desk cannot take payments over the phone.